```
Annex A
```

## 扫描以下二维码即可开始! Make a PayNow Donation in 6 Steps 6个步骤完成PayNow捐款 bit.ly/srcluncheon 3 2 Click here to go to the Key in your personal details Insert your preferred donation amount and donation page change the 按这里开启捐款网页 输入您的个人资料 tip amount to \$0 输入您的捐款金额, **Personal Details** 并把小费改成\$0 Full Name 全名 Do not display my personal information publicly Singapore Red Cross Evergreen S\$10 S\$50 Email Address 电邮 Luncheon 2023 NRIC or UEN S\$100 S\$200 Singapore Red Cross Society eave your NRIC or UEN for tax deduction Tax V VI Additional Information S\$ Contact Number 联络号码 S\$0 DeeDa is a free platform that does not take in any transaction fees from the donations. We solely rely on your generosity to 231 more run our operations and marketin days Thank you for your kind tip of: **Donate Now** Share S\$ 1 SGD Choose your payment method 5 6 4 Open your bank app's "Scan and Pay" function and upload the QR code Save the QR Code 储存二维码 Select PayNow and click "D'onate' (Note / 注意事项: that you just saved to make the donation 选择"PayNow"之后, 按"Donate" The QR Code is for onetime use and cannot 打开您银行的"扫描并付款" be reused. 功能上传您刚储存的二维码 就可捐款 储存的二维码是一次性的 而并不能重复使用) Choose your payment method Preferred Payme nt Method Open your bank app or payment a Select the option to scan a QR coo PAYNOW Upload the QR code you saved ea Scan QI Code Debit/Credi Card PayNow Complete the transaction an PayLah!, NETS, Line up with the frame to s SGQR, PayNow QR code. Save QR code Donate S\$11 PHOTO LIBRARY Copy link for sharing By continuing, you agree to our terms and privacy policy

Scan here to start!